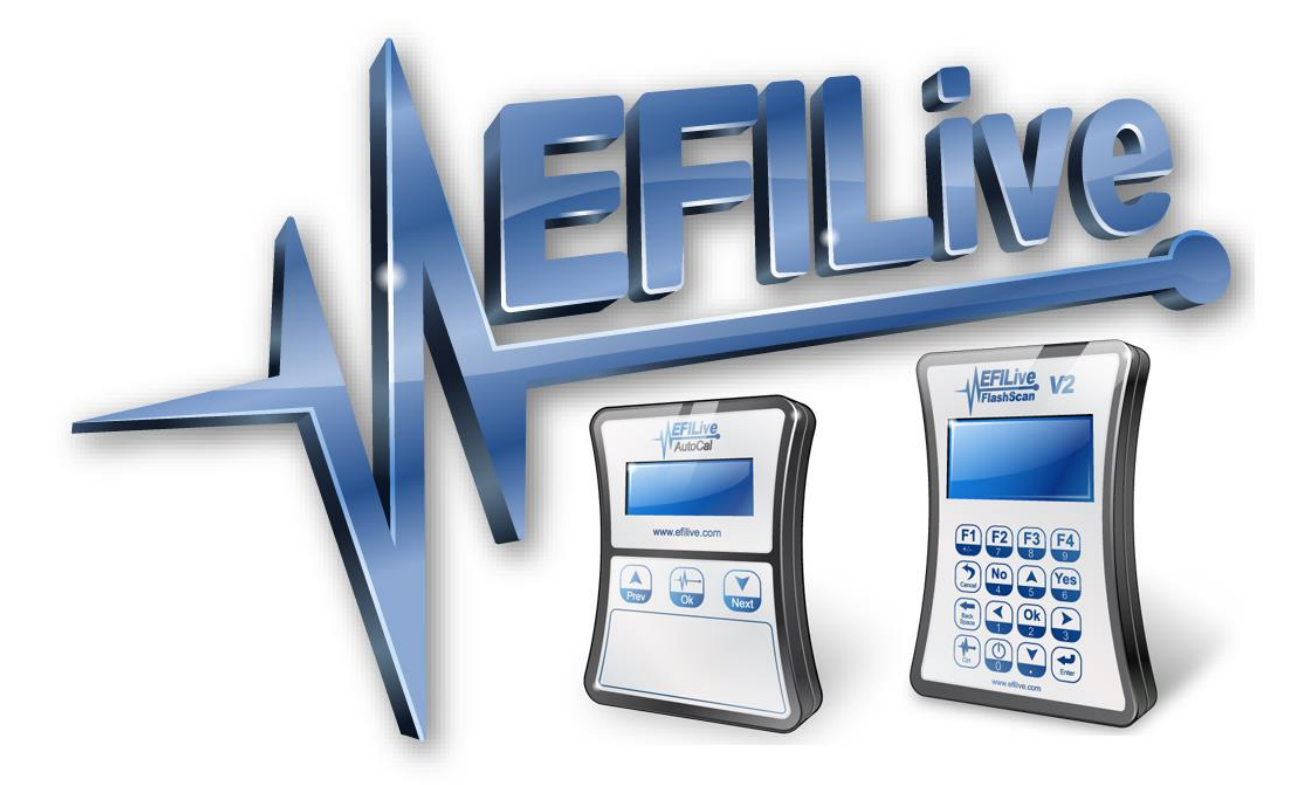

# EFILocker Custom Operating System Patch

**Cindy Myers** 

# EFILocker Custom Operating System Patch

© 2015 EFILive Limited All rights reserved

First published 26 March 2015

Revised 23 September 2021

*EFILive®*, *FlashScan*® and *AutoCal*® are registered trademarks of EFILive Limited. All other trademarks belong to their respective owners.

#### Contents

| Documentation Retirement2                  |
|--------------------------------------------|
| Introduction2                              |
| What is Auto-Lock?2                        |
| What is EFILocker?                         |
| Additional Support Resources               |
| Software Version Overview                  |
| Supported Controllers                      |
| How is EFILocker different to BootLocker?4 |
| Software Requirements4                     |
| Licensing Requirements                     |
| Applying the EFILocker Patch7              |
| Controller Locking Combinations9           |
| Tune File Security10                       |
| [F3:Tune]11                                |
| [F5: BBX] -> [F6: Quick Setup]12           |
| Practical Examples                         |
| Flash Requirements13                       |
| How to Remove EFILocker from an ECM13      |
| Appendix A – E39 & E39A EFILocker Status14 |
| Appendix B – E78 EFILocker Status15        |
| Appendix C – T43 EFILocker Status16        |
| Appendix D – T87 EFILocker Status16        |

# **Documentation Retirement**

In September 2021, EFILive retired the EFILocker COS Patch guide and replaced it with the <u>GM Controller Locking Guide</u>.

The EFILocker COS Patch guide has not been updated since October 2016 and does not document all current processes or supported operating systems. This guide has been retained for historical purposes and EFILive recommends that users refer to the <u>GM Controller Locking Guide</u> for the most up to date process documentation.

# Introduction

This document is intended to assist EFILive customers with the basic operations and steps necessary to remotely lock and unlock controllers using EFILive's Auto-Lock feature, specifically focusing on our exclusive EFILocker technology available on many late model controllers up to and including the 2016 model year.

Due to the very different controller architectures that have been released over the past 20 years, Auto-Lock has been implemented differently for different controllers.

For late model controllers, such as the E92 and E39, Auto-Lock is implemented via an EFILive developed Custom Operating System (COS) called the EFILocker patch.

Older controllers, such as the LS1, E38 and LB7 do not use the EFILocker technology, instead they implement EFILive's Auto-Lock features using our proprietary BootLocker technology. This document is only concerned with EFILocker and does not discuss BootLocker in detail.

Controller locking on 2017+ model year vehicles is not available due to GM security changes.

# What is Auto-Lock?

Auto-Lock is the new way to lock and unlock controllers. The two main benefits of Auto-Locking are:

- 1. Tuners can configure their tuning files to remotely lock or unlock the target controller when the file is flashed into a controller.
- 2. Controllers that have been Auto-Locked cannot be read but they can still be reflashed.

Traditionally when an ECM is locked it cannot be reflashed by any tuning tool until it has been unlocked. Only the original tuner was able to unlock the controller to allow it to be reflashed. While that type of locking protects a tuner's IP it also creates problems for customers when their vehicle needs to be reflashed elsewhere. If the customer is no longer able to visit the tuner's shop or the original tuner is no longer in business or the tuner simply refuses to unlock the controller then sometimes the only option is to replace the controller.

Auto-Locking uses a modified locking strategy. When an ECM is Auto-Locked all non-EFILive reflashing tools (such as GM's TechII) will be prevented from reading and flashing the controller. However EFILive's Tuning Tool will always be able to reflash the ECM. Depending on the Auto-Lock status of the file being flashed, the ECM will either remain locked or be unlocked at the completion of the flash.

The Auto-Lock system generates and manages its own keys to ensure that any EFILive user can reflash an Auto-Locked controller. Because the keys are managed internally

and are never exposed to the user, the controller cannot be unlocked manually by supplying the key.

# What is EFILocker?

EFILocker is the underlying technology used to implement Auto-Locking on late model controllers. It is a custom operating system (COS) developed and supplied by EFILive called the EFILocker patch.

# Additional Support Resources

If, after reviewing this guide, further assistance is required please contact the EFILive Authorised Reseller from whom you purchased your product. They are your first point of contact for EFILive support related inquiries.

If your question is in relation to the actual tuning of your vehicle (i.e. how to gain performance, economy etc.) then please ask these questions on the EFILive Forum (<u>http://forum.efilive.com/</u>). EFILive does not provide support or assistance for the actual tuning of any supported vehicles.

#### Software Version Overview

EFILive presently has two major software versions (V7 and V8) that implement different parts of the tuning and scanning process. The V8 software is undergoing significant development and will eventually supersede V7 entirely for FlashScan V2 customers. For the moment, however, both versions are required.

The following is a brief view of the activities that are performed with the different software versions:

| Software Version | Purpose                                                                        |
|------------------|--------------------------------------------------------------------------------|
| V8               | <ul> <li>Reads and Flashes all supported ECM's.</li> </ul>                     |
|                  | <ul> <li>Maintains the bootblock and firmware versions for</li> </ul>          |
|                  | EFILive FlashScan V2 and AutoCal devices.                                      |
|                  | <ul> <li>Standalone logging to FlashScan / Autocal.</li> </ul>                 |
| V7               | <ul> <li>Reads and Flashes all historical ECM's. (As additional</li> </ul>     |
|                  | support is developed, read and flash functions are only                        |
|                  | added to V8 software)                                                          |
|                  | <ul> <li>Modifications to the ECM calibration are made using the</li> </ul>    |
|                  | V7 Tune Tool application. The modified calibration is                          |
|                  | then flashed into the ECM (again using V8).                                    |
|                  | <ul> <li>Applying the EFILocker Custom OS patch.</li> </ul>                    |
|                  | <ul> <li>Pass-thru logging of real time data from the vehicle using</li> </ul> |
|                  | the V7 Scan Tool application.                                                  |

# Supported Controllers

The EFILocker patch is available on the following controllers: Where the controller remains in use in 2017+ model year, locking is not available.

#### Controllers

| A50        | E92  |
|------------|------|
| E39*/E39A* | E98  |
| E78*       | T43* |
| E80        | T87* |

\*Select Operating Systems only; refer to Appendix A, B, C and D for a list of supported EFILocker patch operating systems.

# How is EFILocker different to BootLocker?

The EFILocker implementation requires a custom operating system to be full-flashed into the controller which means controllers that use the EFILocker implementation of Auto-Lock can only be auto-locked and/or auto-unlocked during a full-flash procedure.

The BootLocker implementation does not require a custom operating system which means controllers that use the BootLocker implementation of Auto-Lock can be auto-locked and/or auto-unlocked during a calibration only-flash or a full-flash procedure.

Where the controller remains in use in the 2017+ model year, locking is not available. The following controllers use EFILive's EFILocker to implement Auto-Locking:

| GM Gas Controllers | GM Diesel Controllers |
|--------------------|-----------------------|
| E39*/ E39A*        | A50                   |
| E78*               | E98                   |
| E80                | T87*                  |
| E92                |                       |
| T43*               |                       |

Auto-Locking for controller using the EFILocker implementation may be applied to tune files by:

• Applying the EFILocker Custom OS Patch using the V7.5 Tuning tool software.

The following controllers use EFILive's BootLocker to implement Auto-Locking:

| GM Gas Controllers | GM Diesel Controllers |
|--------------------|-----------------------|
| LS1B               | E54 (LB7)             |
| E38                | E60 (LLY)             |
| E40                |                       |
| E67                |                       |

Auto-Locking for controller using the BootLocker implementation may be applied to tune files in 3 ways;

- V8 Scan and Tune using the [F3: Tune] -> [F4: Properties] via the [Security Restrictions] tab.
- V8 Scan and Tune via the [F5: BBX] -> [F6: Quick Setup] feature.
- V7 Tune Tool via the [Permissions] tab.

# **Software Requirements**

The EFILocker Custom OS Patch is a free software update to all EFILive customers. To access these enhancements customers must be running the following software versions:

- 1. EFILive V8.2.2.299 or later.
- 2. FlashScan V2 / AutoCal Firmware V2.07.101 or later.
- 3. EFILive V7.5.7.307 or later.

The latest software versions are available for download from the EFILive website.

# Licensing Requirements

FlashScan V2 licensing requirements MUST be met in order to flash a tune into a controller. The GM Tuning Option must be enabled, and a VIN license for the target controller (or the appropriate stream license) must be available on the FlashScan or AutoCal device. If the ECM has already been licensed then the EFILive licensing requirements are already met.

- Tuning Options can be managed by opening the EFILive V8 Scan and Tune software with your device connected and selecting [F7: Licenses] -> [F2: Hardware].
- VIN licenses can be managed by opening the EFILive V8 Scan and Tune software with your device connected and selecting [F7: Licenses] -> [F3: VIN's].

AutoCal end users DO NOT have access to create, edit or modify tunes. AutoCal end users MUST contact the Tuner who's FlashScan V2 their AutoCal is licensed to.

### Applying the EFILocker Patch

The following steps need to be followed to apply the EFILocker patch.

- Before starting the EFILive V7 Tune Tool software, connect your FlashScan V2 to your PC to enable access to the EFILocker patch. NOTE: If FlashScan V2 device is not connected prior to starting the V7 Tune Tool, the patch will not be available.
- 2. Start the **V7 Tune Tool** software, and open the tune file that will be flashed into the selected controller.
- 3. Apply the EFILocker patch by navigating to: View -> Show calibration window > [Upgrade OS], then click on the [Apply Upgrade] button.

| Calibration Permissions      | VIN        | Comments       | History    | Out of Range    | Modifications              | Upgrade OS        | Conversions                     |
|------------------------------|------------|----------------|------------|-----------------|----------------------------|-------------------|---------------------------------|
| Select custom opera          | ating s    | /stem:         |            | outorrango      |                            | 15                |                                 |
|                              | II ocko    | r Datch        |            |                 |                            |                   |                                 |
| Apply Upgrade                | ILUCKE     | пасп           |            |                 |                            |                   |                                 |
|                              |            |                |            |                 |                            |                   |                                 |
|                              |            |                |            |                 |                            |                   |                                 |
|                              |            |                |            |                 |                            |                   |                                 |
|                              |            |                |            |                 |                            |                   |                                 |
|                              |            |                |            |                 |                            |                   |                                 |
|                              |            |                |            |                 |                            |                   |                                 |
|                              |            |                |            |                 |                            |                   |                                 |
| This patch will lock the EC  | CM to pre  | vent it from b | eing read  | out or acciden  | tally reflashed.           | Once the patch    | n is applied you must perform a |
| FULL reflash of the tune u   | ising the  | EFILIVE V& s   | oftware () | vith an unlocke | rk).<br>d tune file (ea. t | the stock file fr | om the vehicle) again using the |
| EFILive V8 software (V7.5    | will not v | work).         | - Tenasir  | with an unocite | a tane me (eg,             | the stock life if | on the venicie/ again using the |
|                              |            |                |            |                 |                            |                   |                                 |
| Applying this patch will alt | er the O   | perating Syst  | ems CVN    | l value.        |                            |                   |                                 |
|                              |            |                |            |                 |                            |                   |                                 |
|                              |            |                |            |                 |                            |                   |                                 |
|                              |            |                |            |                 |                            |                   |                                 |
|                              |            |                |            |                 |                            |                   |                                 |
|                              |            |                |            |                 |                            |                   |                                 |

- 4. Select the [Permissions] tab page in the same window.
- Check the: "Always set the 'Auto-Lock' security restriction." EFILive also recommends checking the "Always set the 'Cannot be Viewed or Modified' security restriction."

|                              | Permissions                                       | VIN                              | Comments                                         | History                             | Out of Range                                       | Modifications                                          | Upgrade OS                                          | Conversions                                                                                                    |
|------------------------------|---------------------------------------------------|----------------------------------|--------------------------------------------------|-------------------------------------|----------------------------------------------------|--------------------------------------------------------|-----------------------------------------------------|----------------------------------------------------------------------------------------------------|
|                              |                                                   |                                  |                                                  |                                     | 1                                                  | WARNING                                                |                                                     |                                                                                                    |
|                              |                                                   |                                  | P                                                | ermission                           | changes beco                                       | ome permanent                                          | once the file is                                    | saved.                                                                                                    |
|                              |                                                   | B<br>tř                          | efore setting<br>ne V7.5 softwa                  | these op<br>are will n              | tions, please<br>ot be able to                     | save a non-res<br>re-open the file                     | ricted version<br>once these o                      | of this file because<br>ptions are activated.                                                                       |
|                              |                                                   |                                  | т                                                | he V8 so                            | ftware can be i                                    | used to reset th                                       | ese security o                                      | ptions.                                                                                                    |
| /hen savi                    | ng a tune file:-                                  |                                  |                                                  |                                     |                                                    |                                                        |                                                     |                                                                                                    |
| Alway                        | vs set the "Car                                   | not be                           | Viewed or Mo                                     | dified" se                          | curity restrictio                                  | in.                                                    |                                                     |                                                                                                    |
| 🔽 Alway                      | vs set the "Aut                                   | o-Lock"                          | security restr                                   | iction (E3                          | 88, E67, E78, E                                    | E39, E39A, E92                                         | , E98, E40, LS                                      | 51B, E54, E60, E80, T43, A50).                                                                                      |
| When u                       | sing the "Save                                    | tuning f                         | ile, for AutoCa                                  | l" option:                          |                                                    |                                                        |                                                     |                                                                                                    |
| <b>A</b>                     | utomatically s                                    | et the "(                        | Cannot be Vie                                    | wed or M                            | odified" securit                                   | y restriction.                                         |                                                     |                                                                                                    |
| <b>A</b>                     | utomatically s                                    | et the "/                        | Auto-Lock" se                                    | curity res                          | triction (E38, E                                   | E67, E78, E39,                                         | E39A, E92, E9                                       | 8, E40, LS1B, E54, E60, E80, T43, A50).                                                                             |
| <b>A</b>                     | utomatically s                                    | et the "l                        | Device License                                   | e" securit                          | y restriction to                                   | match your Fla                                         | shScan's Lice                                       | nse.                                                                                                    |
| MPORT/<br>EFILock<br>EFILock | ANT: When sel<br>er Custom Ope<br>er patch is app | ecting t<br>rating S<br>lied, sa | he Auto-Lock<br>System Patch<br>ving the file wi | option for<br>from the<br>II always | the following o<br>[Upgrade OS]<br>set the Auto-Lo | controllers: E78<br>tab page of the<br>ock option rega | , E39, E39A, E<br>Calibration win<br>dless of any s | 92, E98, E80, T43, A50, you must also apply<br>dow (View->Show calibration window). When t<br>ettings on this page. |
|                              |                                                   |                                  |                                                  |                                     |                                                    |                                                        |                                                     |                                                                                                    |
|                              |                                                   |                                  |                                                  |                                     |                                                    |                                                        |                                                     |                                                                                                    |
|                              |                                                   |                                  |                                                  |                                     |                                                    |                                                        |                                                     |                                                                                                    |
|                              |                                                   |                                  |                                                  |                                     |                                                    |                                                        |                                                     |                                                                                                    |
|                              |                                                   |                                  |                                                  |                                     |                                                    |                                                        |                                                     |                                                                                                    |
|                              |                                                   |                                  |                                                  |                                     |                                                    |                                                        |                                                     |                                                                                                    |
|                              |                                                   |                                  |                                                  |                                     |                                                    |                                                        |                                                     |                                                                                                    |

6. To save a file for flashing with FlashScan V2, select the menu option: File -> Save tuning file as...

EFILive recommends using the "Save tuning file as..." option instead of the "Save tuning file" to retain a pristine copy of your tune file because once the EFILocker patch is applied and the file saved, the EFILocker patch can never be removed from that file.

 Uncheck the first two security restrictions. EFILive recommends that you don't leave the first two security restrictions set all the time, otherwise all files that you save will become security restricted and you won't be able to open them using the V7 software.

To save a file for flashing with AutoCal, set the three AutoCal security restrictions in the **[Permissions]** tab, as shown in the image below, and select the menu option: **File -> Save tuning file, for AutoCal**.

| Instant         VIN         Comments         History         Out of Range         Modifications         Upgrade OS         Conversions           WARNING         Permission changes become permanent once the file is saved.         Before setting these options, please save a non-restricted version of this file because the V7.5 software will not be able to re-open the file once these options are activated.           The V8 software can be used to reset these security options.         The V8 software can be used to reset these security options.           Always set the "Cannot be Viewed or Modified" security restriction.         Always set the "Auto-Lock" security restriction (E38, E67, E78, E39, E39A, E92, E98, E40, LS1B, E54, E60, E80, T43, A50).           When using the "Save tuning file, for AutoCal" option:         Image: Automatically set the "Cannot be Viewed or Modified" security restriction.           Automatically set the "Cannot be Viewed or Modified" security restriction.         Image: Automatically set the "Auto-Lock" security restriction (E38, E67, E78, E39, E39A, E92, E98, E40, LS1B, E54, E60, E80, T43, A50).           Image: Automatically set the "Device License" security restriction to match your FlashScan's License.           MPORTANT: When selecting the Auto-Lock option for the following controllers: E78, E39, E39A, E92, E98, E80, T43, A50, you must also apply: FiLocker Custom Operating System Patch from the [Upgrade OS] tab page of the Calibration window (View-Show calibration window). When t FLocker patch is applied, saving the file will always set the Auto-Lock option regardless of any settings on this page. |                           |                                                                                                    |
|----------------------------------------------------------------------------------------------------|---------------------------|----------------------------------------------------------------------------------------------------|
| Warning         Permission changes become permanent once the file is saved.         Before setting these options, please save a non-restricted version of this file because the V7.5 software will not be able to re-open the file once these options are activated.         The V8 software can be used to reset these security options.         The V8 software will not be able to re-open the file once these options are activated.         Always set the "Cannot be Viewed or Modified" security restriction.         Always set the "Cannot be Viewed or Modified" security restriction.         When using the "Save tuning file, for AutoCal" option:         Automatically set the "Cannot be Viewed or Modified" security restriction.         Automatically set the "Cannot be Viewed or Modified" security restriction.         Automatically set the "Cannot be Viewed or Modified" security restriction.         Automatically set the "Auto-Lock" security restriction (E38, E67, E78, E39, E39A, E92, E98, E40, LS1B, E54, E60, E80, T43, A50).         Automatically set the "Auto-Lock" security restriction to match your FlashScan's License.         MPORTANT: When selecting the Auto-Lock option for the following controllers: E78, E39, E30A, E92, E98, E80, T43, A50, you must also apply:         YELocker Custom Operating System Patch from the [Upgrade OS] tab page of the Calibration window (View-Show calibration window). When t         Hucker patch is applied, saving the file will always set the Auto-Lock option regardless of any settings on this page.                                                                                                    | alibration Pe             | rmissions VIN Comments History Out of Range Modifications Upgrade OS Conversions                                                                                                    |
| Permission changes become permanent once the file is saved.<br>Before setting these options, please save a non-restricted version of this file because<br>the V7.5 software will not be able to re-open the file once these options are activated.<br>The V8 software can be used to reset these security options.<br>enen saving a tune file:<br>Always set the "Cannot be Viewed or Modified" security restriction.<br>Always set the "Cannot be Viewed or Modified" security restriction.<br>Always set the "Auto-Lock" security restriction (E38, E67, E78, E39, E39A, E92, E98, E40, LS1B, E54, E60, E80, T43, A50).<br>Mhen using the "Save tuning file, for AutoCal" option:<br>Automatically set the "Cannot be Viewed or Modified" security restriction.<br>Automatically set the "Auto-Lock" security restriction (E38, E67, E78, E39, E39A, E92, E98, E40, LS1B, E54, E60, E80, T43, A50).<br>Automatically set the "Auto-Lock" security restriction to match your FlashScar's License.<br>Automatically set the "Device License" security restriction to match your FlashScar's License.<br>Automatically set the Toevice License" security restriction to match your FlashScar's License.<br>Automatically set the "Auto-Lock option for the following controllers: E78, E39, E39A, E92, E98, E80, T43, A50, you must also apply<br>Flocker Custom Operating System Patch from the [Upgrade OS] tab page of the Calibration window (View-Show calibration window). When t<br>Flocker patch is applied, saving the file will always set the Auto-Lock option regardless of any settings on this page.                                                                                                    |                           | WARNING                                                                                                    |
| Before setting these options, please save a non-restricted version of this file because<br>the V7.5 software will not be able to re-open the file once these options are activated.<br>The V8 software can be used to reset these security options.<br>Hen saving a tune file:<br>Always set the "Cannot be Viewed or Modified" security restriction.<br>Always set the "Auto-Lock" security restriction (E38, E67, E78, E39, E39A, E92, E98, E40, LS1B, E54, E60, E80, T43, A50).<br>Mhen using the "Save tuning file, for AutoCal" option:<br>Automatically set the "Cannot be Viewed or Modified" security restriction.<br>Automatically set the "Auto-Lock" security restriction (E38, E67, E78, E39, E39A, E92, E98, E40, LS1B, E54, E60, E80, T43, A50).<br>Automatically set the "Cannot be Viewed or Modified" security restriction.<br>Automatically set the "Cannot be Viewed or Modified" security restriction.<br>Automatically set the "Device License" security restriction to match your FlashScan's License.<br>MPORTANT: When selecting the Auto-Lock option for the following controllers: E78, E39, E39A, E92, E98, E80, T43, A50, you must also apply<br>FiLocker Custom Operating System Patch from the [Upgrade OS] tab page of the Calibration window (View-Show calibration window). When t<br>FILocker patch is applied, saving the file will always set the Auto-Lock option regardless of any settings on this page.                                                                                                    |                           | Permission changes become permanent once the file is saved.                                                                                                    |
| The V8 software can be used to reset these security options.  en saving a tune file:  Always set the "Cannot be Viewed or Modified" security restriction. Always set the "Auto-Lock" security restriction (E38, E67, E78, E39, E39A, E92, E98, E40, LS1B, E54, E60, E80, T43, A50).  Mhen using the "Save tuning file, for AutoCal" option:  Automatically set the "Cannot be Viewed or Modified" security restriction.  Automatically set the "Cannot be Viewed or Modified" security restriction.  Automatically set the "Auto-Lock" security restriction (E38, E67, E78, E39, E39, E39, E92, E98, E40, LS1B, E54, E60, E80, T43, A50).  MPORTANT: When selecting the Auto-Lock option for the following controllers: E78, E39, E39A, E92, E98, E80, T43, A50, you must also apply.  FLocker Custom Operating System Patch from the [Upgrade OS] tab page of the Calibration window (View->Show calibration window). When t  FLocker patch is applied, saving the file will always set the Auto-Lock option regardless of any settings on this page.                                                                                                    |                           | Before setting these options, please save a non-restricted version of this file because<br>the V7.5 software will not be able to re-open the file once these options are activated.                                                                                                    |
| hen saving a tune file:         Always set the "Cannot be Viewed or Modified" security restriction.         Always set the "Auto-Lock" security restriction (E38, E67, E78, E39, E39A, E92, E98, E40, LS1B, E54, E60, E80, T43, A50).         When using the "Save tuning file, for AutoCal" option:         Image: Automatically set the "Cannot be Viewed or Modified" security restriction.         Image: Automatically set the "Cannot be Viewed or Modified" security restriction.         Image: Automatically set the "Auto-Lock" security restriction (E38, E67, E78, E39, E39A, E92, E98, E40, LS1B, E54, E60, E80, T43, A50).         Image: Automatically set the "Device License" security restriction to match your FlashScan's License.         MPORTANT: When selecting the Auto-Lock option for the following controllers: E78, E39, E39A, E92, E98, E80, T43, A50, you must also apply:         Image: Context Custom Operating System Patch from the [Upgrade OS] tab page of the Calibration window (View->Show calibration window). When t         FLocker patch is applied, saving the file will always set the Auto-Lock option regardless of any settings on this page.                                                                                                    |                           | The V8 software can be used to reset these security options.                                                                                                    |
| <ul> <li>Always set the "Cannot be Viewed or Modified" security restriction.</li> <li>Always set the "Auto-Lock" security restriction (E38, E67, E78, E39, E39A, E92, E98, E40, LS1B, E54, E60, E80, T43, A50).</li> <li>When using the "Save tuning file, for AutoCal" option:         <ul> <li>Automatically set the "Cannot be Viewed or Modified" security restriction.</li> <li>Automatically set the "Auto-Lock" security restriction (E38, E67, E78, E39, E39A, E92, E98, E40, LS1B, E54, E60, E80, T43, A50).</li> <li>Automatically set the "Auto-Lock" security restriction (E38, E67, E78, E39, E39A, E92, E98, E40, LS1B, E54, E60, E80, T43, A50).</li> <li>Automatically set the "Device License" security restriction to match your FlashScan's License.</li> </ul> </li> <li>MPORTANT: When selecting the Auto-Lock option for the following controllers: E78, E39, E39A, E92, E98, E80, T43, A50, you must also apply (FILocker Custom Operating System Patch from the [Upgrade OS] tab page of the Calibration window (View-Show calibration window). When t FLocker patch is applied, saving the file will always set the Auto-Lock option regardless of any settings on this page.</li> </ul>                                                                                                    | hen saving a              | tune file:                                                                                                    |
| <ul> <li>Always set the "Auto-Lock" security restriction (E38, E67, E78, E39, E39A, E92, E98, E40, LS1B, E54, E60, E80, T43, A50).</li> <li>When using the "Save tuning file, for AutoCal" option:         <ul> <li>Automatically set the "Cannot be Viewed or Modified" security restriction.</li> <li>Automatically set the "Auto-Lock" security restriction (E38, E67, E78, E39, E39A, E92, E98, E40, LS1B, E54, E60, E80, T43, A50).</li> <li>Automatically set the "Device License" security restriction to match your FlashScar's License.</li> </ul> </li> <li>MPORTANT: When selecting the Auto-Lock option for the following controllers: E78, E39, E39A, E92, E98, E80, T43, A50, you must also apply: E/Locker Custom Operating System Patch from the [Upgrade OS] tab page of the Calibration window (View-Show calibration window). When t E/Locker patch is applied, saving the file will always set the Auto-Lock option regardless of any settings on this page.</li> </ul>                                                                                                    | 🔲 Always se               | et the "Cannot be Viewed or Modified" security restriction.                                                                                                    |
| When using the "Save tuning file, for AutoCal" option:         Image: Carnot be Viewed or Modified" security restriction.         Image: Automatically set the "Auto-Lock" security restriction (E38, E67, E78, E39, E39A, E92, E98, E40, LS1B, E54, E60, E80, T43, A50).         Image: Automatically set the "Device License" security restriction to match your FlashScan's License.         Image: Automatically set the "Device License" security restriction to match your FlashScan's License.         Image: Automatically set the "Device License" security restriction to match your FlashScan's License.         Image: Automatically set the "Device License" security restriction to match your FlashScan's License.         Image: Automatically set the "Auto-Lock option for the following controllers: E78, E39, E39A, E92, E38, E80, T43, A50, you must also apply FlLocker Custom Operating System Patch from the [Upgrade OS] tab page of the Calibration window (View-Show calibration window). When t FlLocker patch is applied, saving the file will always set the Auto-Lock option regardless of any settings on this page.                                                                                                    | 🕅 Always se               | at the "Auto-Lock" security restriction (E38, E67, E78, E39, E39A, E92, E98, E40, LS1B, E54, E60, E80, T43, A50).                                                                                                    |
| When using the "Save tuning file, for AutoCal" option:  Automatically set the "Cannot be Viewed or Modified" security restriction.  Automatically set the "Auto-Lock" security restriction (E38, E67, E78, E39, E39A, E92, E98, E40, LS1B, E54, E60, E80, T43, A50).  Automatically set the "Device License" security restriction to match your FlashScan's License.  PORTANT: When selecting the Auto-Lock option for the following controllers: E78, E39, E39A, E92, E98, E80, T43, A50, you must also apply  Clocker Custom Operating System Patch from the [Upgrade OS] tab page of the Calibration window (View-Show calibration window). When t  Clocker patch is applied, saving the file will always set the Auto-Lock option regardless of any settings on this page.                                                                                                    |                           |                                                                                                    |
| <ul> <li>Automatically set the "Cannot be Viewed or Modified" security restriction.</li> <li>Automatically set the "Auto-Lock" security restriction (E38, E67, E78, E39, E39, E92, E98, E40, LS1B, E54, E60, E80, T43, A50).</li> <li>Automatically set the "Device License" security restriction to match your FlashScan's License.</li> </ul> MPORTANT: When selecting the Auto-Lock option for the following controllers: E78, E39, E39, E92, E98, E80, T43, A50, you must also apply. EILocker Custom Operating System Patch from the [Upgrade OS] tab page of the Calibration window (View->Show calibration window). When t FILocker patch is applied, saving the file will always set the Auto-Lock option regardless of any settings on this page.                                                                                                    | When using                | the "Save tuning file, for AutoCal" option:                                                                                                    |
| ☑ Automatically set the "Auto-Lock" security restriction (E38, E67, E78, E39, E39A, E92, E98, E40, LS1B, E54, E60, E80, T43, A50). ☑ Automatically set the "Device License" security restriction to match your FlashScan's License. UPORTANT: When selecting the Auto-Lock option for the following controllers: E78, E39, E39A, E92, E98, E80, T43, A50, you must also apply<br>Flacket Custom Operating System Patch from the [Upgrade OS] tab page of the Calibration window (View-Show calibration window). When t<br>Flacket patch is applied, saving the file will always set the Auto-Lock option regardless of any settings on this page.                                                                                                    | Auton                     | natically set the "Cannot be Viewed or Modified" security restriction.                                                                                                    |
| In the selecting the Auto-Lock option for the following controllers: E78, E39, E39A, E92, E98, E80, T43, A50, you must also apply<br>FILocker Custom Operating System Patch from the [Upgrade OS] tab page of the Calibration window (View->Show calibration window). When t<br>FILocker patch is applied, saving the file will always set the Auto-Lock option regardless of any settings on this page.                                                                                                    | Auton                     | natically set the "Auto-Lock" security restriction (E38, E67, E78, E39, E39A, E92, E98, E40, LS1B, E54, E60, E80, T43, A50).                                                                                                    |
| MPORTANT: When selecting the Auto-Lock option for the following controllers: E78, E39, E39A, E92, E98, E80, T43, A50, you must also apply<br>EFILocker Custom Operating System Patch from the [Upgrade OS] tab page of the Calibration window (View-Show calibration window). When t<br>EFILocker patch is applied, saving the file will always set the Auto-Lock option regardless of any settings on this page.                                                                                                    | Auton                     | natically set the "Device License" security restriction to match your FlashScan's License.                                                                                                    |
|                                                                                                    | MPORTANT:<br>EFILocker Cu | When selecting the Auto-Lock option for the following controllers: E78, E39, E39A, E92, E98, E80, T43, A50, you must also apply th<br>ustom Operating System Patch from the [Upgrade OS] tab page of the Calibration window (View->Show calibration window). When th<br>the is applied asympt the flux of the Auto-Lock option recording so draw settings on this name. |
|                                                                                                    |                           |                                                                                                    |
|                                                                                                    |                           |                                                                                                    |
|                                                                                                    |                           |                                                                                                    |
|                                                                                                    |                           |                                                                                                    |
|                                                                                                    |                           |                                                                                                    |
|                                                                                                    |                           |                                                                                                    |
|                                                                                                    |                           |                                                                                                    |
|                                                                                                    |                           |                                                                                                    |

Note: Because the EFILocker patch can never be removed from a tune file, the EFILive V7 Tuning Tool software will continue to allow EFILocker files that have only the "Auto-Lock" security restriction set to be opened and edited. If the EFILocker file has any other security restrictions applied (such as "cannot be viewed or modified") then it cannot be opened or edited in the V7 Tuning Tool software. However, those other security restrictions may be removed using the V8 software.

# **Controller Locking Combinations**

The Auto-Lock flag automatically decides if/when to full-flash and if/when to cal flash. The flashing outcome of a tune file is dependent on the key criteria below.

- 1. The Auto-Lock status presently in the ECM.
- 2. The combination of the following security settings;
  - Auto-Lock
  - Calibration only flash restriction
  - Full flash only restriction

The table below shows the locked/unlocked status after the respective flash operation is complete.

NOTE: A50 controllers DO NOT permit calibration-only flashing when the controller has been previously Auto-Locked.

| EFILocker Controller Status |                     |                      |                      |                                      |  |  |  |  |
|-----------------------------|---------------------|----------------------|----------------------|--------------------------------------|--|--|--|--|
| File Security Restrictions  | Controlle<br>Auto-L | er Not Yet<br>.ocked | Controller<br>Auto-L | Controller Previously<br>Auto-Locked |  |  |  |  |
|                             | Cal Flash           | Full Flash           | Cal Flash            | Full Flash                           |  |  |  |  |
| None                        | Unlocked            | Unlocked             | Locked               | Unlocked                             |  |  |  |  |
| Cal-Flash Only              | Unlocked            | Fail: \$0539         | Locked               | Fail \$0539                          |  |  |  |  |
| Full-Flash only             | Fail \$053C         | Unlocked             | Fail \$053C          | Unlocked                             |  |  |  |  |
| Auto-Lock                   | Fail \$054D         | Locked               | Locked               | Locked                               |  |  |  |  |
| Auto-Lock & Cal-Flash Only  | Fail \$054D         | Fail \$0539          | Locked               | Fail \$0539                          |  |  |  |  |
| Auto-Lock & Full Flash Only | Fail \$053C         | Locked               | Fail \$053C          | Locked                               |  |  |  |  |

The locked or unlocked status of the ECM is only changed if the flash is successful. If the flash fails, the previous locked/unlocked status is retained. The failed flash error codes are:

\$054D: Calibration only flashing is not allowed.

\$053C: Tune file does not allow calibration flashing.

\$0539: Tune file does not allow full flashing.

\$054E: Target controller does not support calibration-only flashing with Auto-Locking.

When a file containing the EFILocker patch is flashed into a controller that does not already have the EFILocker patch installed, the user must select a full-flash option to ensure that the EFILocker patch is installed into the controller's operating system.

If the user attempts a cal-flash when a full-flash is required the cal-flash will fail with error \$054D "Calibration only flashing is not allowed yet". Once the full-flash has completed successfully and the EFILocker patch is installed into the controller's operating system then subsequent flashes of any EFILocker files may be cal-flash or full-flash.

# **Tune File Security**

The EFILocker patch is designed to prevent the contents of the ECM from being read out and should be used with additional tune file security settings contained in EFILive V8 Scan and Tune to fully secure tune files.

| 🚣 EFILive Tune Tool [C:\EFILiv | re\E92 stock.ctz]                                                                                         |  |  |  |  |  |  |  |  |  |  |
|--------------------------------|----------------------------------------------------------------------------------------------------|--|--|--|--|--|--|--|--|--|--|
| 6 F2: Read                     | 🔞 Controller Information 🧔 Security Restrictions 🚀 Remote Control 式 Calibration Source 🌡 File Information |  |  |  |  |  |  |  |  |  |  |
| F3: Calibration                | Master FlashScan License: 0 Clear All Security Restrictions                                               |  |  |  |  |  |  |  |  |  |  |
| F4: Properties                 | Content Privacy:<br>© Can be Viewed and Modified © Can Only be Viewed © Cannot be Viewed or Modified      |  |  |  |  |  |  |  |  |  |  |
| A PS: Edit                     | Reflash Security:                                                                                         |  |  |  |  |  |  |  |  |  |  |
| 📀 F6: Cal-Flash                | Can be Calibration-Flashed or Full-Flashed                                                                |  |  |  |  |  |  |  |  |  |  |
| 🚱 F7: Full-Flash               | Can Only be Calibration-Flashed Can Only be Full-Flashed                                                  |  |  |  |  |  |  |  |  |  |  |
| F8: Comments                   | Auto-Lock conditioner during mashing                                                                      |  |  |  |  |  |  |  |  |  |  |
| S0: Mistory                    | Device and Controller Restrictions:                                                                       |  |  |  |  |  |  |  |  |  |  |
| PS. History                    | Device License: 0 Colly FlashScan/AutoCal devices with this license number can flash this file.           |  |  |  |  |  |  |  |  |  |  |
|                                | Device Serial: 0 Colly FlashScan/AutoCal devices with this serial number can flash this file.             |  |  |  |  |  |  |  |  |  |  |
|                                | Controller Serial: 0 Controllers with this serial number can be flashed with this file.                   |  |  |  |  |  |  |  |  |  |  |
|                                | Controller <u>VIN</u> : 0 Controllers that have a matching VIN can be flashed with this file.             |  |  |  |  |  |  |  |  |  |  |
|                                |                                                                                                    |  |  |  |  |  |  |  |  |  |  |
|                                |                                                                                                    |  |  |  |  |  |  |  |  |  |  |
|                                |                                                                                                    |  |  |  |  |  |  |  |  |  |  |
|                                | Open • Save • Config                                                                                      |  |  |  |  |  |  |  |  |  |  |

EFILive recommends that tune files should also contain the "Cannot be Viewed or Modified" security restriction. NOTE: If this restriction is not set, anyone who has access to the tune file can open, view and edit your tune file in the V7 Tune tool software.

Customers should set reflash security settings most applicable to their need based on the controller locking combination matrix, or allow both full-flash and cal-flash providing instruction to the customer to full-flash in the first instance.

Device and Controller restrictions should be set based on business need. NOTE: Tune files for AutoCal end users MUST contain Remote License, and should set the Device license to prevent unauthorised FlashScan V2 devices from 'sharing' the tune.

Descriptions of security measures are documented in the <u>EFILive V8 Reference.pdf</u> guide.

Security can be adjusted via editing each tune file in V8 Scan and Tune software, or edited via the Quick Setup.

#### [F3:Tune]

- 1. Connect FlashScan V2/AutoCal to your PC, and open **EFILive V8 Scan and Tune** software.
- 2. Select **[F3: Tune]** and open the EFILocker tune file created in V7 software. The following warning message will be displayed:

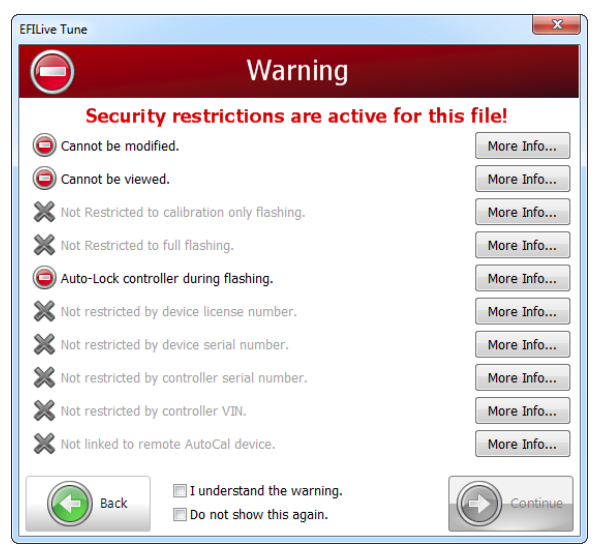

The Auto-Lock flag cannot be removed from the tune file, however other security restrictions can be added/removed.

#### 3. Select [F4: Properties] and "Clear All Security Restrictions"

NOTE: Clearing All Security Restrictions DOES NOT remove the EFILocker Patch as confirmed by this warning.

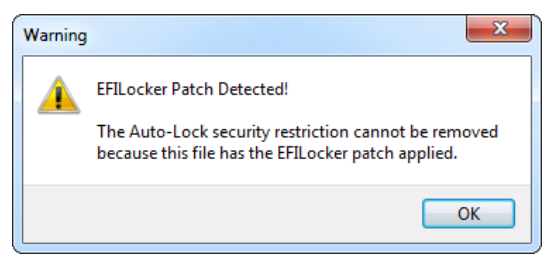

This step gives the matching FlashScan device permission to add/remove additional security settings.

4. Modify security settings and save the tune file.

#### [F5: BBX] -> [F6: Quick Setup]

- 1. Connect FlashScan V2/AutoCal to your PC, and open **EFILive V8 Scan and Tune** software.
- 2. Select [F5: BBX] ->[F6: Quick Setup]
- 3. Add the EFILocker tune file(s) created in V7 software.
- 4. To edit security settings, highlight relevant tune files and using the right mouse click select "Reset Security Restrictions".

| FlashScan/AutoCal PID Sel | ections               |                            |                            |                            |                                      |             |                |                  |                   |                                                                                 |                                                                                                    |                           |          | ×        |
|---------------------------|-----------------------|----------------------------|----------------------------|----------------------------|--------------------------------------|-------------|----------------|------------------|-------------------|---------------------------------------------------------------------------------|----------------------------------------------------------------------------------------------------|---------------------------|----------|----------|
| F2: Scan                  | BBX Quick Setup:      | ice setting<br>configura   | s.<br>tion files.          |                            | Edit AutoCal S                       | Settings -  |                |                  |                   |                                                                                 |                                                                                                    |                           |          |          |
| F4: Switch                | Overwrite existing to | une files b<br>une files v | efore copyi<br>when copyir | ng new tune<br>Ig new tune | e files to device<br>files to device | e.<br>e.    |                |                  |                   |                                                                                 |                                                                                                    |                           |          |          |
| F5: DTCs                  | Tune Files            | Туре                       | Private                    | Lock                       | Cal-Only                             | Full-Only   | Device License | Device Serial    | Controller Serial | Controller VIN                                                                  | Master                                                                                                    | AutoCal                   | Size     | <b>(</b> |
| F6: Quick Setup           | 🔒 E39A Locker.ctz     | E39A                       | Private                    | Lock                       |                                      | -           | 003495105397   | 0                | 0                 | 0                                                                               | 003495105397                                                                                                    | 003495105397              | 2,755 KB |          |
|                           | B E39A.ctz            | E39A                       | Private                    | Lock                       | -                                    | -           | 003495105397   | 0                | 0                 | 0                                                                               | 003495105397                                                                                                    | 003495105397              | 2.755 KB | 9        |
|                           |                       |                            |                            |                            |                                      |             |                |                  |                   | Rename<br>Quick Se<br>Security<br>Reset Sec<br>Link to R<br>Remove<br>Set Devic | tup Properties<br>Restriction Defaults<br>unity Restrictions<br>type<br>emote AutoCal<br>Link to Remote Autol<br>e License to FlashSca | Cal<br>n's License Number | F2       |          |
|                           | •                     |                            |                            |                            |                                      |             |                |                  |                   | Convert                                                                         | .ctz file(s) to *.coz file                                                                                                    | e(s)                      |          |          |
|                           | New Quick S           | Setup                      |                            | Open Quick                 | : Setup                              | 🗿 Program ( | Quick Setup Sp | ace Required for | Tune Files: 5.4MB | Export Tu                                                                       | ine File(s)                                                                                                    |                           |          |          |
|                           | Open •                |                            | Save                       | •                          | Read                                 | Pro         | ogram - Space  | Required:        |                   |                                                                                 |                                                                                                    |                           | Clos     | se       |

NOTE: Clearing All Security Restrictions DOES NOT remove the EFILocker Patch as confirmed by this warning.

| Warning  | <b>X</b>                                                                                                    |
|----------|----------------------------------------------------------------------------------------------------|
| <u> </u> | EFILocker Patch Detected in one or more files!<br>The Auto-Lock security restriction cannot be removed<br>from files that have the EFILocker patch applied. |
|          | ОК                                                                                                    |

This step gives the matching FlashScan device permission to add/remove additional security settings.

- 5. Right click mouse and modify security by selecting the relevant security restrictions.
- 6. Save the Quick Setup file.

# Practical Examples

Example 1 – Customer requires 3 individual tunes for an E92 controller via AutoCal and the Tuner wants to lock the controller.

- 1. Create modified tunes for customer and apply EFILocker patch in V7 software.
- 2. Add the tune files to a Quick Setup in V8 software.
- 3. Select "Clear All Security Restrictions" and change security settings to:
  - Cannot be Viewed or Modified.
  - Can be Calibration or Full Flashed \*Note: the first flash MUST be full flash, but after the Locker Patch is installed, subsequent flashes can be calflashed.
  - Set Device License to FlashScan's License Number to prevent tunes from being shared with other FlashScan V2 users.
  - Link to Remote AutoCal to give AutoCal permission to flash.
  - Set other security settings as needed (ie. Restrict flashing to a particular VIN, or controller serial to prevent the same tune being 'shared' between vehicles should the AutoCal user purchase additional VIN licenses.
- 4. Set other Quick Setup requirements e.g. Scan controllers and PID's, Tune controllers, device settings etc.
- 5. Save Quick Setup, Program AutoCal and send to the customer.
- 6. Instruct customer to full-flash their first selected tune. All future tune changes can be cal-flashed.

Example 2 – You have a returning customer who requires a re-tune for an E92 controller in your workshop. You have previously installed Auto-Lock.

- 1. Create modified tune for customer, apply EFILocker patch in V7 software.
- 2. Flash the ECM using your FlashScan V2.

NOTE: Given your customer does not have a device they do not have a 'hard copy' of the tune file. The Auto-Lock restriction prevents another device from reading the ECM, so the tune file cannot be obtained or shared. All other restrictions become irrelevant.

NOTE: In this scenario, Auto-Lock is optional provided cal-flash is selected. If the file is not Auto-Locked and full-flash is accidently selected the ECM will become unlocked.

# Flash Requirements

The EFILocker patch can be flashed using standalone features in FlashScan V2, AutoCal or via pass-thru mode using EFILive V8 Scan and Tune software and FlashScan V2/AutoCal. The EFILocker patch cannot be flashed using V7 Scan and Tune software.

### How to Remove EFILocker from an ECM

EFILocker cannot be removed from a tune file. To remove EFILocker from an ECM, the user must full flash the ECM with a tune file that does not contain the EFILocker patch.

# Appendix A – E39 & E39A EFILocker Status

| The following table list | sts operating system  | s where the FFII ocker | patch is available. |
|--------------------------|-----------------------|------------------------|---------------------|
| The following table it   | sto oporating oyotorn |                        | putor lo uvullubio. |

| E39 & E39A EFILocker Supported Operating Systems |          |          |
|--------------------------------------------------|----------|----------|
| 12634130                                         | 12644447 | 12653091 |
| 12635812                                         | 12645364 | 12653345 |
| 12636334                                         | 12646098 | 12653570 |
| 12637158                                         | 12646099 | 12655008 |
| 12637495                                         | 12646128 | 12655477 |
| 12639993                                         | 12647088 | 12655479 |
| 12642404                                         | 12648433 | 12655481 |
| 12642405                                         | 12648907 | 12656454 |
| 12642817                                         | 12650103 | 12657779 |
| 12642819                                         | 12651855 | 12659671 |
| 12643377                                         | 12652815 | 12663375 |

The following table lists operating systems where the EFILocker patch is NOT available.

| E39 & E39A EFILocker Unsupported Operating Systems |          |          |  |
|----------------------------------------------------|----------|----------|--|
| 12647350                                           | 12655860 | 12664221 |  |
| 12650249                                           | 12656239 | 12666133 |  |
| 12651384                                           | 12657777 | 12666135 |  |
| 12651632                                           | 12657782 | 12668443 |  |
| 12651808                                           | 12658499 | 12669512 |  |
| 12652573                                           | 12659502 | 12666723 |  |
| 12653093                                           | 12661794 | 12667190 |  |
| 12654753                                           | 12663030 |          |  |

# Appendix B – E78 EFILocker Status

| The following table list | s operating systems | where the EFILocker | patch is available. |
|--------------------------|---------------------|---------------------|---------------------|
|--------------------------|---------------------|---------------------|---------------------|

| E78 EFILocker Supported Operating Systems |          |          |  |
|-------------------------------------------|----------|----------|--|
| 12640467                                  | 12647731 | 12654130 |  |
| 12643574                                  | 12649251 | 12655493 |  |
| 12644082                                  | 12653708 |          |  |
| 12645607                                  | 12653708 |          |  |
| 12646746                                  | 12654014 |          |  |

The following table lists operating systems where the EFILocker patch is NOT available.

| E78 EFILocker Unsupported Operating Systems |          |          |  |
|---------------------------------------------|----------|----------|--|
| 12663782                                    | 12657063 | 12663782 |  |
| 12647732                                    | 12657098 | 12669508 |  |
| 12655432                                    | 12659378 | 12669509 |  |
| 12655492                                    | 12662405 | 12677542 |  |
| 12656286                                    | 12663404 |          |  |

# Appendix C – T43 EFILocker Status

The following table lists operating systems where the EFILocker patch is available.

| T43 EFILocker Supported Operating Systems |          |  |  |
|-------------------------------------------|----------|--|--|
| 24267577                                  | 24270599 |  |  |

The following table lists operating systems where the EFILocker patch is NOT available.

| T43 EFILocker Unsupported Operating Systems |          |          |
|---------------------------------------------|----------|----------|
| 24237276                                    | 24249833 | 24261871 |
| 24237685                                    | 24251030 | 24264142 |
| 24239353                                    | 24252573 | 24264923 |
| 24240291                                    | 24253414 | 24265260 |
| 24243170                                    | 24254909 | 24267571 |
| 24244551                                    | 24256025 | 24268005 |
| 24248859                                    | 24256125 | 24276633 |
| 24249042                                    | 24257301 | 24276638 |
| 24249179                                    | 24257135 |          |

## Appendix D – T87 EFILocker Status

The following table lists operating systems where the EFILocker patch is available.

| T87 EFILocker Supported Operating Systems |          |  |
|-------------------------------------------|----------|--|
| 24271208                                  | 24274899 |  |

The following table lists operating systems where the EFILocker patch is NOT available.

| T87 EFILocker Unsupported Operating Systems |          |          |
|---------------------------------------------|----------|----------|
| 24274897                                    | 24279192 | 24280477 |
| 24278443                                    | 24280476 | 24281915 |